## Signing up to Branch Membership

Go to <About> on the front page of the IGS web-page. <u>https://www.igsoc.org/</u>

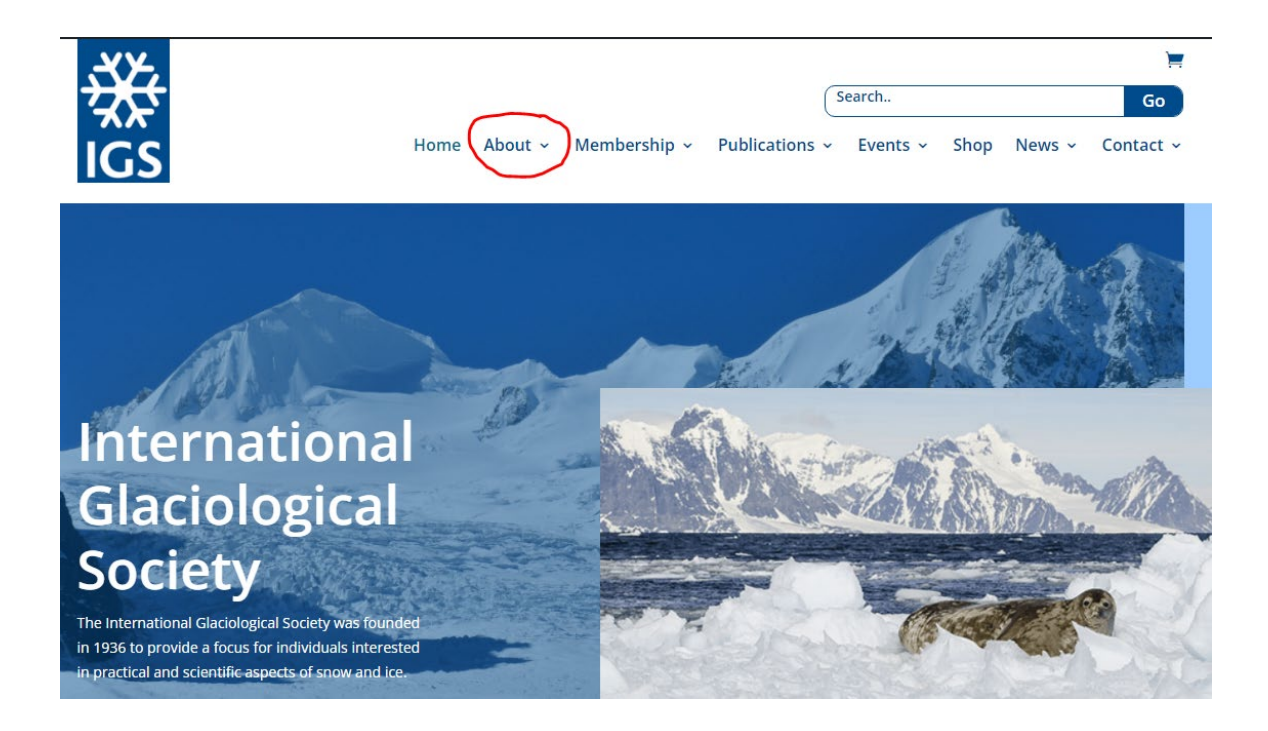

Select <Branches> on the drop-down menu.

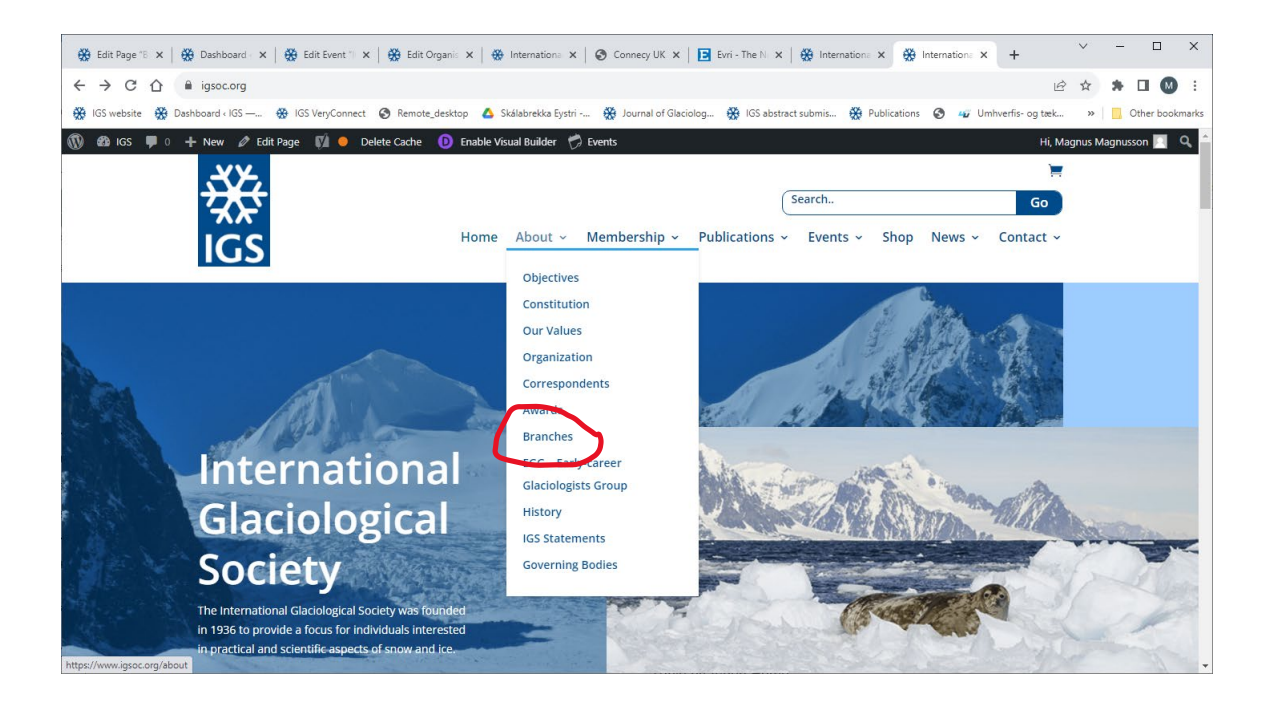

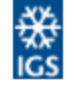

Home » About » Branches

Home About v Membership v Publicati

Fublicat

# **Our Branches Around the World**

The Society has branches in different parts of the world that provide a further opportunity for those sharing a common interest to meet and exchange information.

The most recent branch is the Northwest Glaciologists Branch. Northwest Glaciologists have been holding informal meetings for decades. Originally the meeting rotated between Tacoma, Seattle and Vancouver. With changes in the demographics of the glaciologists the meetings are now held in Portland (Portland University), Seattle (University of Washington), Vancouver (University of Vancouver and Simon Fraser University) and Fairbanks (University of Alaska – Fairbanks). The meetings are very informal, just show up with your presentation, the program is sorted out the first morning. The meeting are very student and early-career focused.

Nordic Branch

French Branch

#### Northeastern North American Branch

British Branch

Western Alpine Branch

Ottawa Glaciological Group

Northwest Glaciologists

Midwest Glaciologists

Polish Branch

#### New Zealand Branch A

In an effort to establish a 'contact' list for the various branches so as better to disseminate information that is specifically related to the individual Branches we have created a sign up sheet.

Although the form refers to a 'Membership' you are definitely NOT signing up to become an IGS member (although we would dearly like you do so, but that is another path).

Signing up does NOT cost anything and will only be used by the officers of the IGS British Branch and the IGS to convey information that is directly relevant to the individual Branch.

Membership of a Branch does not make you eligible for a discount on Article Processing Charges (APCs) nor does in give you an IGS members rate when you sign up to attend to an IGS symposium. To be eligible for those discounts you have to become a member of the IGS itself.

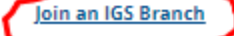

Instructions on how to join an IGS Branch

### Get in touch

P:\Admin\IGSConnect\Signing\_up\_to\_Branch\_Membership\Signing\_up\_to\_Branch\_Membership.docx

Fill in the form below

If you do not have a secondary e-mail just enter the same one again

|                                  | Apply for individual membership | ) |
|----------------------------------|---------------------------------|---|
| *                                |                                 |   |
| Personal Details                 |                                 |   |
| 'Title (Mr, Miss, Mrs, Dr, etc): | St                              |   |
| * First Name:                    | Augusine                        |   |
| Last Name                        | the-Saint                       |   |
| E-mail Address:                  | eric@igsoc.org                  |   |
| Secondary E-mail Address         | eric@igsoc.org                  |   |
| Date of Birth:                   | 30/03/1945                      | ۲ |
| Gender                           | Prefer not say 👻                |   |
| Country                          | United Kingdom                  | v |

Once you have entered your details select the 'Legal' Button and the following window pops up.

Tick the two boxes, Terms and Condition and Privacy Policy, and then click <Next>

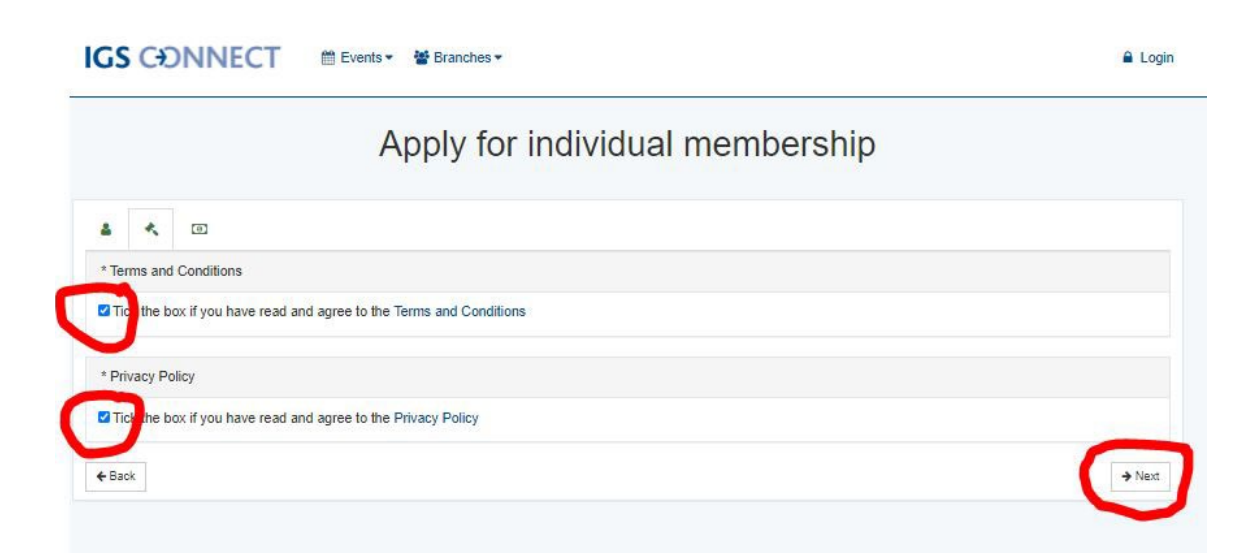

| Apply for individual membership                    |  |
|----------------------------------------------------|--|
| å * D                                              |  |
| Payment<br>You are applying for a free membership. |  |
| Back     Submit application                        |  |

You will then see a confirmation that your application has been submitted.

| IGS CONNECT # Events • # Branches •                                                                                 | 🔒 Login |
|----------------------------------------------------------------------------------------------------|---------|
| Apply for individual membership                                                                                     |         |
| Application submitted<br>You will receive a confirmation on eric@igsoc.org when your application has been reviewed. |         |
|                                                                                                    |         |

You will receive a confirmation on the e-mail that you registered with when your application has been reviewed, asking you to activate your account. It will say

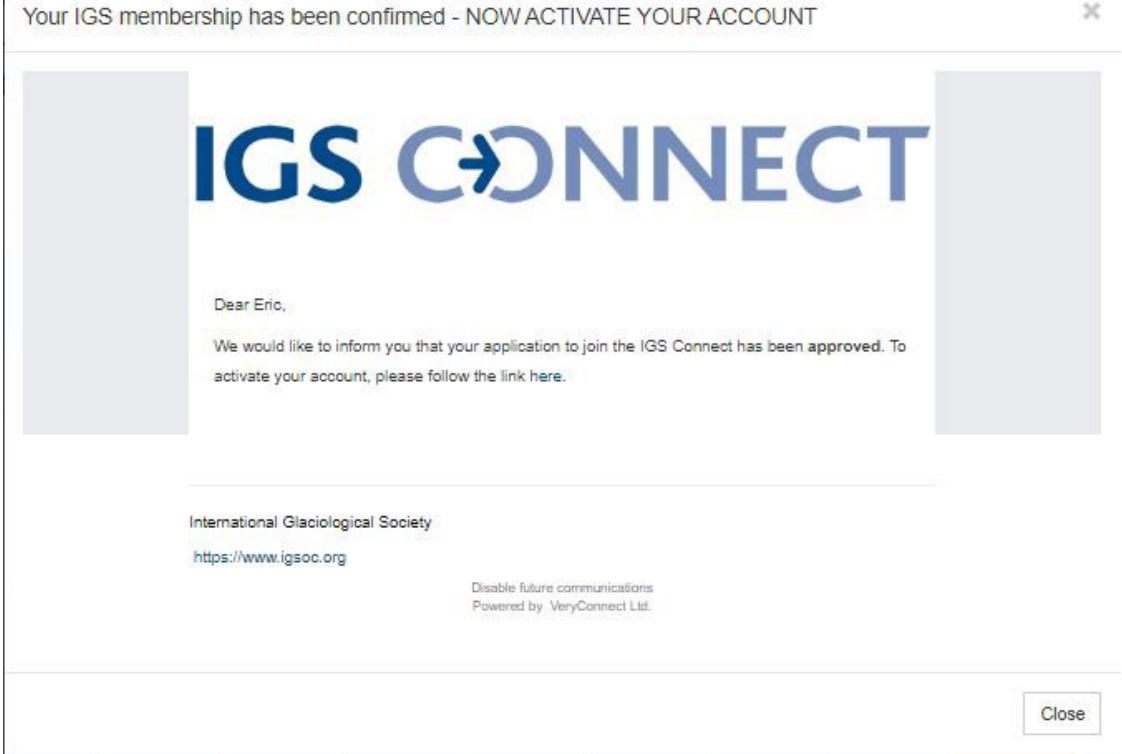

What follows will be various pop-up windows asking various questions

| &! #! ?! i! A!                            |
|-------------------------------------------|
| Your details                              |
| Mr 🗸 Eric                                 |
| Clapton                                   |
| Phone Number                              |
| I accept the Terms and Conditions         |
| N2210595101000000000000000000000000000000 |

Followed by

P:\Admin\IGSConnect\Signing\_up\_to\_Branch\_Membership\Signing\_up\_to\_Branch\_Me mbership.docx

| IGS CONNECT | 🛗 Events - | 🔡 Branches 🕶 |  |
|-------------|------------|--------------|--|
|-------------|------------|--------------|--|

|            | 100       | 100        | 10      | 1.24    |
|------------|-----------|------------|---------|---------|
|            | Pro       | ofessi     | onal c  | letails |
| Current jo | b         |            |         |         |
| Enter yo   | ur curren | t job      |         |         |
| Current B  | ranch     |            |         |         |
| Enter yo   | ur curren | t branci   | h       |         |
| Industry   |           |            |         |         |
| Enter yo   | ur curren | t Indust   | ту      |         |
|            |           | <b>v</b> 0 | ontinue | ;       |

And

| ≛✓ ≌✓ 9! i! ≞!    |
|-------------------|
| Add your location |
| Date of Birth     |
| 30/03/1945        |
| Current Location  |
| Summer LIK        |

And finally

```
IGS CONNECT
```

🛗 Events 🕶 🚰 Branches 🕶

| Tell us more about yourself |                          |                     |                    |           |         |
|-----------------------------|--------------------------|---------------------|--------------------|-----------|---------|
| Interests                   |                          |                     |                    |           |         |
| Other in                    | terests                  |                     |                    |           | Ade     |
| I want to                   | receive er               | mails abo           | ut                 |           |         |
| You c                       | mails (Re<br>an always c | commen<br>hange you | ded)<br>r preferen | ces later |         |
| Com                         | ments on                 | my Blog             | Posts              |           |         |
| 🗹 Upda                      | ates from t              | he News             | feed               |           |         |
| Ment                        | ions of my               | Name                |                    |           |         |
| <ul> <li></li></ul>         | vacy Set<br>my Email     | tings 😧             | Profile            |           |         |
| Hide                        | my Addre                 | ess from I          | My Profi           | le        |         |
| Hide                        | my Phon                  | e numbe             | r from M           | y Profile |         |
| 🗆 Hide                      | my Mobil                 | e Phone             | numbei             | from My   | Profile |
| Hide                        | my Date                  | of Birth fi         | om My              | Profile   |         |
|                             |                          |                     |                    |           |         |

When you press continue the following will appear. Your first name will appear in the top right corner indicating you are signed in.

Once you have activated your account, and set your password, log in. Once logged in, select Branches from the top banner menu then select > All Branches > Select Appropriate branch for you > Click Join

| IGS CONNECT                                                                                                    | 🛗 Events 🕶 👹 Branches 🔺 |                        |                     | Feedback              | Eric• |
|----------------------------------------------------------------------------------------------------|-------------------------|------------------------|---------------------|-----------------------|-------|
| Event name<br>£45.00                                                                                                 | Location                | Events for me All Even | ts Show Past Events | Show Cancelled Events | ]     |
| FUNDAMENTAL<br>GLACIOLOGY<br>Kolumban Hutter                                                                         |                         |                        |                     |                       |       |
| "Fundamental Glaciology" -<br>Kolumban Hutter - pdf format<br>O Wednesday, 5 December 2018<br>10:00<br>Cambridge, UK |                         |                        |                     |                       |       |
| Public Non-Member                                                                                                    |                         |                        |                     |                       |       |
|                                                                                                    | N                       | o more events to show  |                     |                       |       |

The following pop-up will appear. Eric Clapton will select the 'British Branch' of course but you can select whatever branch you are interested in joining. You can join as many branches as you like.

| Search by name                       |                                    |
|--------------------------------------|------------------------------------|
| British Branch (United Kingdom)      | New Zealand branch (SIRG)          |
| Nordic Branch (All Nordic Countries) | Northeastern North American Branch |
| Northwest Glaciologists Branch       | Polish Branch                      |
| Western Alpine branch                |                                    |
|                                      |                                    |

| IGS CONN       | IECT 📾 Events 🕶 😸 Branches 🕶    | ☑ Feedback Test ▼ |
|----------------|---------------------------------|-------------------|
| $\mathcal{Q}$  | British Branch (United Kingdom) |                   |
| Branch details |                                 | Join              |
| Branch Details |                                 |                   |
| Description    | No description added yet        |                   |

If you want to sign up for more branches and click 'Branches' again and the select 'All Branches' and then you can select another branch to join.

Next time you can log in via https://community.igsoc.org/login

| Login                                            |
|--------------------------------------------------|
| Use your email address                           |
| eric@igsoc.org                                   |
|                                                  |
| Login                                            |
| Please apply here if you haven't registered yet. |
| I forgot my password                             |

Should you ever want to leave a branch you can do so by clicking on <Leave branch>

| IGS CONNECT                                | C Feedback | Test 🕶 |
|--------------------------------------------|------------|--------|
| British Branch (United Kingdom)            |            |        |
| Branch details Child branches Participants |            |        |
| Branch Details                             |            |        |
| Description                                |            |        |
| No description added yet                   |            |        |